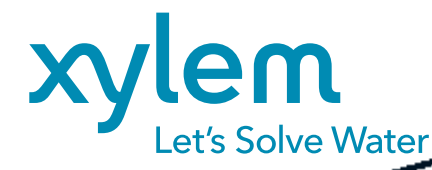

# **Configuration HART module**

INCLUDED IN THE SCOPE OF DELIVERY DIQ/S 281-HART

This document provides an overview of the configuration of the Fint T310 HART module, used as a Modbus-HART converter in the DIQ/S 281-HART.

The most important settings required to operate the HART module are covered. Some of the settings are already preconfigured in the scope of delivery and enable the query of sensor values. Special adjustments are to be made with the FINTHRT SW02 software.

On the next pages the changes of the following settings are described:

- Changing the transmited sensor information
- Selecting the unit
- Changing the measuring range of the sensor
- Scaling of the mA output

#### .....

#### Xylem factory configuration

- Available at this <u>link</u> under Downloads -> Software -> Standard Configuration
- The main factory settings are:
  - Device Variable 0: Main measured value of the connected IQ sensor
  - Device Variable 1:
  - Secondary measured value of the connected IQ sensor
  - Device Variable 2: Sensor status of the connected IQ sensor
  - Device Variable 3: Measured value status of the main measured value
  - No unit maintained
  - Measuring range of the connected sensor 0...100,000
  - Scaling of the current output: 0...200 corresponds to 4...20 mA

## Prerequisites for changing the configuration

- Modbus HART Converter Fint T310
- Laptop or PC
- PC software FINTHRT SW02 (specific HART master), available at this <u>link</u> under Downloads -> Software -> Configuration Software
- HART module for connecting converter and PC

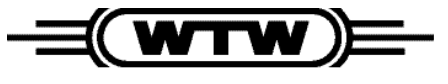

a xylem brand

#### Starting FNTHRT SW02 software

| Start-up Settings Fint WirelessHART WirelessHART |
|--------------------------------------------------|
| COMMUNICATION ANDTOCOL                           |
|                                                  |
|                                                  |
|                                                  |
|                                                  |
|                                                  |
| Connect Exit                                     |
|                                                  |
| Start-up Settings                                |
|                                                  |
|                                                  |
| Use address 0, broadcast                         |
| Scan for Devices                                 |
|                                                  |
| Primary Master                                   |
| <ul> <li>Secondary Master</li> </ul>             |
|                                                  |
| 3 v Selected Comport                             |
| 3  Selected Comport Scan for Comports            |
| 3 Selected Comport Scan for Comports             |
| 3 Selected Comport<br>Scan for Comports          |
| 3 Selected Comport Scan for Comports             |

#### Changing the transmitted sensor information

The transmitted settings can be adjusted in the "Device Variables" tab. For this purpose, the values to be transmitted can be selected for the variables 0 to 3.

| able Configuration<br>evice Variable 0: Device Variable N ~<br>vice Variable 0: Not Used ~<br>evice Variable 1: Device Variable N ~ | Device Variab<br>Class For Dev | aling factor | Status<br>Sc | ge config<br>lata type | Factory Ran      | vice Variables                 | fodbus Devi                                                                                               |
|----------------------------------------------------------------------------------------------------|--------------------------------|--------------|--------------|------------------------|------------------|--------------------------------|----------------------------------------------------------------------------------------------------|
| able Configuration<br>evice Variable 0: Device Variable N ~<br>vice Variable 0: Not Used ~<br>evice Variable 1: Device Variable N ~ | Device Variab<br>Class For Dev | aling factor | Sk           | lata type              |                  |                                |                                                                                                    |
| evice Variable 0: Device Variable N ×<br>vice Variable 0: Not Used ×<br>vice Variable 1: Device Variable N ×                        | Class For Dev                  |              | -            |                        |                  | Register adv                   |                                                                                                    |
| vice Variable 0: Not Used ~<br>vice Variable 1: Device Variable N ~                                                                 |                                |              | v 1          | LOAT 3 2 1 0           |                  | 4                              | Device Variable 0:                                                                                        |
| evice Variable 1: Device Variable N ~                                                                                               | Unit For Devi                  |              | × 1          | LOAT 3 2 1 0           |                  | 6                              | Device Variable 1:                                                                                        |
|                                                                                                    | Class For Dev                  |              | × 1          | SHORT 10               |                  | 240                            | Device Variable 2                                                                                         |
| vice Variable 1: Not Used *                                                                                                    | Unit For Devi                  |              | × 1          | SHORT 1 0              |                  | 243                            | Device Variable 3:                                                                                        |
| evice Variable 2: Device Variable N *                                                                                               | Class For Dev                  |              | 7            | st.                    | ta register form | are given in dat               | Register adresses ar                                                                                      |
| vice Variable 2: Not Used *                                                                                                    | Unit For Devi                  |              |              |                        | 40 001           | olding register -              | Data register = Hole                                                                                      |
| evice Variable 3: Device Variable N *                                                                                               | Class For Dev                  |              | _            |                        |                  |                                |                                                                                                    |
| In the local Y                                                                                                    | Unit For Deci                  |              |              |                        |                  |                                | Function Code                                                                                             |
| vice variable 3: Inot oneo                                                                                                    | Unit For Devi                  |              |              |                        |                  |                                | O Code 3                                                                                                  |
|                                                                                                    |                                |              |              |                        |                  |                                | Code 4                                                                                                    |
|                                                                                                    |                                |              |              |                        |                  | ole Codes                      | Transmitter Variable                                                                                      |
|                                                                                                    |                                |              |              | ٣                      | 0                | Coder                          | Primary Variable Co                                                                                       |
|                                                                                                    |                                |              |              | ٣                      | 1                | le Code:                       | Secondary Variable                                                                                        |
|                                                                                                    |                                |              |              |                        |                  | 4                              | Third Mulphin Code                                                                                        |
|                                                                                                    |                                |              |              | ~                      | 2                | 0e.                            | Inito variable code                                                                                       |
| vice Variable 3: Not Use                                                                                                    | Unit For Devi                  |              |              | v                      | 0                | sie Codes<br>Code:<br>Ie Code: | Function Code<br>Code 3<br>Code 4<br>Transmitter Variable<br>Primary Variable Co<br>Secondary Variable Co |

Install and open FNTHRT SW 02

- Switch to "Settings" tab
- Select COM port of the HART modem ("Selected Comport")
- Establish connection to the HART device with "Connect"

#### **Factory setting:**

- Device Variable 0: Main measured value (Register 4)
- Device Variable 1: Secondary measured value (Register 6)
- Device Variable 2: Sensor Status (Register 240)
- Device Variable 3: Measured value status of the main measured value (Register 243)

#### **Other values:**

- Register 241: Status info
- Register 242: Measuring mode
- Register 244: Measured value status of the secondary measured value

Send settings to HART converter via "Apply".

#### Selecting the unit

For main and secondary measured values, units can also be selected in the "Device Variables" tab.

•

These can be found in the following selection menus:

#### For main measurement value

#### For secondary measured value

- Class For Device Variable 0 Unit For Device Variable 0
- Class For Device Variable 1 Unit For Device Variable 1 •

Send settings to HART converter via "Apply".

#### Changing the measuring range of the sensor

The measuring range of the sensor can be set in the "Factory Range config" tab.

|                                                                         | Status                                                                                     | Rat                               | ige 8                         | Surst Configuration               | Loop Settings                      | Device Config                                                         | Device Info                                                | T310 |
|-------------------------------------------------------------------------|--------------------------------------------------------------------------------------------|-----------------------------------|-------------------------------|-----------------------------------|------------------------------------|-----------------------------------------------------------------------|------------------------------------------------------------|------|
| Modbus                                                                  | Device Vari                                                                                | iables Fact                       | ory Range cor                 | nfig Status                       |                                    |                                                                       |                                                            |      |
|                                                                         |                                                                                            |                                   |                               |                                   |                                    |                                                                       |                                                            |      |
| Sensor Lin                                                              | nits                                                                                       |                                   |                               |                                   |                                    |                                                                       |                                                            |      |
| Upper Ser                                                               | nsor Limit                                                                                 | 100                               |                               |                                   |                                    |                                                                       |                                                            |      |
| Lower Sen                                                               | nsor Limit                                                                                 | 0                                 |                               |                                   |                                    |                                                                       |                                                            |      |
| Minimum                                                                 | Span                                                                                       | 10                                |                               |                                   |                                    |                                                                       |                                                            |      |
| Device Var                                                              | riable Index                                                                               | 0                                 | v                             |                                   |                                    |                                                                       |                                                            |      |
| Note, that                                                              | values after Ref                                                                           | fresh                             |                               |                                   |                                    |                                                                       |                                                            |      |
| are represe                                                             | ented for Index                                                                            | ·0.                               |                               |                                   |                                    |                                                                       |                                                            |      |
|                                                                         |                                                                                            |                                   |                               |                                   |                                    |                                                                       |                                                            |      |
| Berne Co.                                                               |                                                                                            |                                   |                               |                                   |                                    |                                                                       |                                                            |      |
| Kange Cor                                                               | ofiguration                                                                                |                                   |                               |                                   |                                    |                                                                       |                                                            |      |
| PV Range                                                                | nfiguration<br>s Source                                                                    |                                   | Range                         | Source Local                      | v                                  |                                                                       |                                                            |      |
| PV Ranger<br>PV Ranger                                                  | nfiguration<br>s Source<br>er Option                                                       |                                   | Range S                       | Source Local                      | ×                                  |                                                                       |                                                            |      |
| PV Ranger<br>PV Registe<br>Modbus U                                     | nfiguration<br>s Source<br>er Option<br>Jpper Range Re                                     | rgister Address                   | Range S<br>Remote             | Source Local<br>Register Read/W   | Registe                            | r adresses are giver                                                  | n in data register form                                    | set. |
| PV Registe<br>PV Registe<br>Modbus U<br>Modbus L                        | nfiguration<br>s Source<br>er Option<br>Jpper Range Re<br>Jower Range Re                   | rgister Address<br>gister Address | Range :<br>Remote             | Source Local<br>e Register Read/W | Registe<br>Data re<br>Data re      | rr adresses are giver<br>gister = Holding re<br>igister = Input regis | n in data register form<br>gister - 40.001<br>ter - 30.001 | w.   |
| PV Ranges<br>PV Registe<br>Modbus U<br>Modbus L<br>PV Upper             | nfiguration<br>s Source<br>er Option<br>Jpper Range Re<br>Jower Range Re<br>Range          | rgister Address<br>gister Address | Range 1<br>Remote<br>0<br>100 | Source Local<br>Register Read/W   | *<br>Registe<br>Data re<br>Data re | rr adresses are giver<br>gister = Holding re<br>gister = Input regis  | n in data register form<br>gister - 40.001<br>ter - 30.001 | uč.  |
| Nange Co<br>PV Ranger<br>PV Registr<br>Modbus U<br>Modbus U<br>PV Upper | nfiguration<br>s Source<br>er Option<br>Joper Range Re<br>.ower Range Re<br>Range<br>Range | rgister Address<br>gister Address | Range 1<br>Remote<br>0<br>100 | Source Local<br>Register Read/W - | v<br>Registe<br>Data re<br>Data re | rr adresses are giver<br>rgister = Holding re<br>gister = Input regis | n in data register form<br>gister - 40 001<br>ter - 30 001 | ut.  |

#### Skaling of the mA output

The scaling of the mA output can be set in the "Range" tab.

| Primary Variable Range         Bunt Configuration         Loop Settings         Device Config         Device Info         T310           Primary Variable Range           Unit:         Not Used ~           Upper Range Value:         0           Lover Fange Value:         0           Upper Sensor Limit:         100           Sis | Primary Variable Range     Burst Configuration     Loop Settings     Device Config     Device Inflo       Unit:     Not Used     **       Upper Range Value:     100       Upper Sensor Limit:     100       Upper Sensor Limit:     100       Lower Sensor Limit:     0       Sk |        |             |               |               |                     |              |                  | p Action          |
|----------------------------------------------------------------------------------------------------|----------------------------------------------------------------------------------------------------|--------|-------------|---------------|---------------|---------------------|--------------|------------------|-------------------|
| Primary Variable Range           Unit:         Not Used ~           Upper Range Value:         100           Lower Range Value:         0           Upper Range Value:         0           Lower Sensor Limit:         100         %                                                                                                    | Primary Variable Range       Unit:     Not Used       Upper Range Values:     100       Lower Range Values:     0       Upper Sensor Limits:     100       Lower Sensor Limits:     0       Sensor Limits:     0                                                                  | T310   | Device Info | Device Config | Loop Settings | Burst Configuration | Range        | Status           | Front Page Stat   |
| Primary Variable Range           Unit:         Not Used ~           Upper Range Value:         100           Lower Range Value:         0           Upper reaction:         100           Lower Sensor Limit:         0         %                                                                                                    | Unit     Not Used       Upper Range Values:     100       Lower Range Values:     0       Upper Sensor Limits:     100       Lower Sensor Limits:     0       Sensor Limits:     0                                                                                                |        |             |               |               |                     |              |                  |                   |
| Unit:         Not Used         ~           Upper Range Value:         100         100           Lower Range Value:         0         100           Upper Sensor Limit:         100         16           Lower Sensor Limit:         0         16                                                                                         | Unit     Not Used       Upper Range Value     100       Lower Range Value     0       Upper Sensor Limite     100       Lower Sensor Limite     0                                                                                                    |        |             |               |               |                     | riable Range | Primary V        | P                 |
| Upper Range Value: 100<br>Lower Range Value: 0<br>Upper Sensor Limit: 100 %<br>Lower Sensor Limit: 0 %                                                                                                    | Upper Range Value         100           Lower Range Value         0           Upper Sensor Limite         100         1s           Lower Sensor Limite         0         1s                                                                                                    |        |             |               |               |                     | lsed ~       | Not              | Unit              |
| Lower Range Value: 0 Upper Sensor Limit: 100 % Lower Sensor Limit: 0 %                                                                                                    | Lower Range Value:         0           Upper Sensor Limit:         100         %           Lower Sensor Limit:         0         %                                                                                                    |        |             |               |               |                     |              | ange Value: 100  | Upper Range Valu  |
| Upper Sensor Limit: 100 %<br>Lower Sensor Limit: 0 %                                                                                                    | Upper Sensor Limit:         100         %           Lower Sensor Limit:         0         %                                                                                                    |        |             |               |               |                     |              | ange Value: 0    | Lower Range Value |
| Lower Sensor Limit 0 %                                                                                                    | Lower Sensor Limit: 0 %                                                                                                    |        |             |               |               | 6                   |              | ensor Limit: 100 | Upper Sensor Limi |
|                                                                                                    |                                                                                                    |        |             |               |               | 6                   |              | ensor Limit: 0   | Lower Sensor Limi |
|                                                                                                    |                                                                                                    |        |             |               |               |                     |              |                  |                   |
|                                                                                                    |                                                                                                    |        |             |               |               |                     |              |                  |                   |
|                                                                                                    |                                                                                                    |        |             |               |               |                     |              |                  |                   |
|                                                                                                    |                                                                                                    |        |             |               |               |                     |              |                  |                   |
|                                                                                                    |                                                                                                    |        |             |               |               |                     |              |                  |                   |
|                                                                                                    |                                                                                                    |        |             |               |               |                     |              |                  |                   |
|                                                                                                    |                                                                                                    |        |             |               |               |                     |              |                  |                   |
|                                                                                                    |                                                                                                    |        |             |               |               |                     |              |                  |                   |
|                                                                                                    |                                                                                                    | Defend |             |               |               |                     |              |                  |                   |

#### **Factory settings:**

- "Upper Sensor Limit": 100.000
- "Lower Sensor Limit": 0 •

The values can be adjusted as required. It is recommended to set the upper and lower limit of the measuring range of the sensor. Send settings to HART converter via "Apply".

To adjust the current output, the sensor limits must be adjusted. Factory setting "Upper Range Value": 200 Factory setting "Lower Range Value": 0 "Upper Range Value" corresponds to 20mA "Lower Range Value" corresponds to 4mA Adjust as needed.

Send settings to HART converter via "Apply".

#### Loading the factory settings/saving your own configuration

The factory settings are loaded via the menu "Action", sub-item "Load Saved Configuration To Device".

Saving your own configurations via the sub-item "Saved Configuration To File".

| HRT SW02              |                                                                                                    |                                                                                                    |                                                                                                    |                                                                                                    |                                                                                                    |                                                                                                    | ×                                                                                                    |
|-----------------------|----------------------------------------------------------------------------------------------------|----------------------------------------------------------------------------------------------------|----------------------------------------------------------------------------------------------------|----------------------------------------------------------------------------------------------------|----------------------------------------------------------------------------------------------------|----------------------------------------------------------------------------------------------------|----------------------------------------------------------------------------------------------------|
| Action                |                                                                                                    |                                                                                                    |                                                                                                    |                                                                                                    |                                                                                                    |                                                                                                    |                                                                                                    |
| Reset Device          |                                                                                                    | Burst Configuration                                                                                                    | Loop Settings                                                                                                    | Device Config                                                                                                    | Device Info                                                                                                    | T310                                                                                                    |                                                                                                    |
| Load Saved Configura  | ation To Device                                                                                                    | -                                                                                                    |                                                                                                    |                                                                                                    |                                                                                                    |                                                                                                    |                                                                                                    |
| Save Configuration To | o File 6                                                                                                    |                                                                                                    |                                                                                                    |                                                                                                    |                                                                                                    |                                                                                                    |                                                                                                    |
|                       |                                                                                                    | -                                                                                                    |                                                                                                    |                                                                                                    |                                                                                                    |                                                                                                    |                                                                                                    |
|                       |                                                                                                    |                                                                                                    |                                                                                                    |                                                                                                    |                                                                                                    |                                                                                                    |                                                                                                    |
| Prin                  | nary Variable Range                                                                                                    |                                                                                                    |                                                                                                    |                                                                                                    |                                                                                                    |                                                                                                    |                                                                                                    |
| Unit:                 | grams(g) ~                                                                                                    |                                                                                                    |                                                                                                    |                                                                                                    |                                                                                                    |                                                                                                    |                                                                                                    |
| Upper Range Value:    | 200                                                                                                    | 9                                                                                                    |                                                                                                    |                                                                                                    |                                                                                                    |                                                                                                    |                                                                                                    |
| Lower Range Value:    | 0                                                                                                    | 9                                                                                                    |                                                                                                    |                                                                                                    |                                                                                                    |                                                                                                    |                                                                                                    |
| Upper Sensor Limit:   | 160                                                                                                    | 9                                                                                                    |                                                                                                    |                                                                                                    |                                                                                                    |                                                                                                    |                                                                                                    |
| Lower Sensor Limit:   | 120                                                                                                    | 9                                                                                                    |                                                                                                    |                                                                                                    |                                                                                                    |                                                                                                    |                                                                                                    |
|                       |                                                                                                    |                                                                                                    |                                                                                                    |                                                                                                    |                                                                                                    |                                                                                                    |                                                                                                    |
|                       |                                                                                                    |                                                                                                    |                                                                                                    |                                                                                                    |                                                                                                    |                                                                                                    |                                                                                                    |
|                       |                                                                                                    |                                                                                                    |                                                                                                    |                                                                                                    |                                                                                                    |                                                                                                    |                                                                                                    |
|                       |                                                                                                    |                                                                                                    |                                                                                                    |                                                                                                    |                                                                                                    |                                                                                                    |                                                                                                    |
|                       |                                                                                                    |                                                                                                    |                                                                                                    |                                                                                                    |                                                                                                    |                                                                                                    |                                                                                                    |
|                       |                                                                                                    |                                                                                                    |                                                                                                    |                                                                                                    |                                                                                                    |                                                                                                    |                                                                                                    |
|                       |                                                                                                    |                                                                                                    |                                                                                                    |                                                                                                    |                                                                                                    |                                                                                                    |                                                                                                    |
|                       |                                                                                                    |                                                                                                    |                                                                                                    |                                                                                                    |                                                                                                    |                                                                                                    |                                                                                                    |
|                       |                                                                                                    |                                                                                                    |                                                                                                    |                                                                                                    |                                                                                                    |                                                                                                    |                                                                                                    |
|                       |                                                                                                    |                                                                                                    |                                                                                                    |                                                                                                    |                                                                                                    |                                                                                                    |                                                                                                    |
|                       |                                                                                                    |                                                                                                    |                                                                                                    |                                                                                                    |                                                                                                    | Refresh                                                                                                    | Apply                                                                                                    |
|                       |                                                                                                    |                                                                                                    |                                                                                                    |                                                                                                    |                                                                                                    |                                                                                                    |                                                                                                    |
|                       | HRT SW02<br>Action<br>Action<br>Reset Device<br>Load Saved Configuration To<br>Save Configuration To<br>Prin<br>Unit:<br>Upper Range Value:<br>Lower Range Value:<br>Lower Sensor Limit:<br>Lower Sensor Limit: | HRT SWO2<br>Action<br>Reset Device<br>Load Saved Configuration To Device<br>Save Configuration To File<br>Primary Variable Range<br>Unit: grams(g) ×<br>Upper Range Value: 200<br>Lower Range Value: 0<br>Lower Range Value: 100<br>Lower Sensor Limit: 120 | HRT SWO2<br>Action<br>Ferst Device<br>Save Configuration To Device<br>Save Configuration To File<br>Dimi:<br>grams(g)<br>Umi:<br>grams(g)<br>Umi:<br>grams(g)<br>g<br>g<br>Umi:<br>120<br>g<br>g<br>Lower Range Value<br>120<br>g<br>g<br>g<br>g<br>g<br>g<br>g<br>g<br>g | HRT SW2 Action  Reset Device Load Saved Configuration To Device Save Configuration To File  Primary Variable Range Unit: Upper Range Value: 200 9 Lower Range Value: 0 9 Lower Sensor Limit: 120 9 | HIT SWC<br>Action<br>Reset Device<br>Load Saved Configuration To Device<br>Save Configuration To Frie<br>Primary Variable Range<br>Unit: grams(g) 9<br>Lower Range Value: 0 9<br>Lower Sensor Limit: 160 9<br>Lower Sensor Limit: 120 9 | HRT SWC<br>Action<br>Reset Device<br>Save Configuration To Device<br>Save Configuration To File<br>Primary Variable Range<br>Unit:<br>g<br>Upper Range Value:<br>0<br>0<br>9<br>Upper Sensor Limit:<br>120<br>9 | Attrime       Revice Canfiguration To Device Info       To To         Save Configuration To File       Runt Configuration To Save Canfiguration To File       Device Canfig       Device Info       To To |

Available under this <u>link</u> at Downloads -> Software -> Factory settings

Do you have further questions? Please contact our Customer Care Center:

Xylem Analytics Germany Sales GmbH & Co. KG, WTW Am Achalaich 11 82362 Weilheim, Germany Phone + 49 881 1830 Fax + 49 881 183-420 Info.WTW@xylem.com

### xylemanalytics.com

All names are registered tradenames or trademarks of Xylem Inc. or one of its subsidiaries. Technical changes reserved. © 2023 Xylem Analytics Germany Sales GmbH & Co. KG.

March 2023